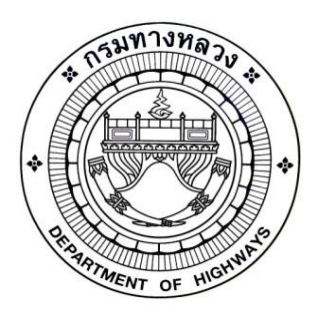

# *ค*ู่มือการใช้งานระบบดาวน์โหลดไฟล์ฌาปนกิจและใบเสร็จรับเงิน

กลุ่มบริหารจัดการคลังข้อมูล ศูนย์เทคโนโลยีสารสนเทศ กรมทางหลวง ทำการเปิดเว็บบราวเซอร์ที่ต้องการใช้งานที่อยู่ของระบบงานคือ <u>http://app.doh.go.th:8088/Funeral/</u>

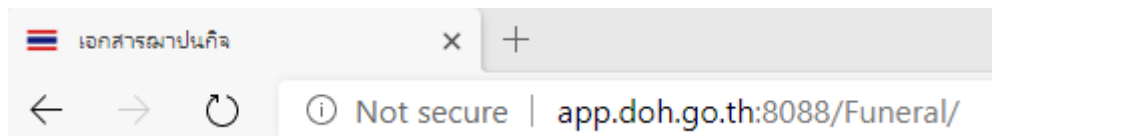

#### จะพบกับหน้าจอดังนี้

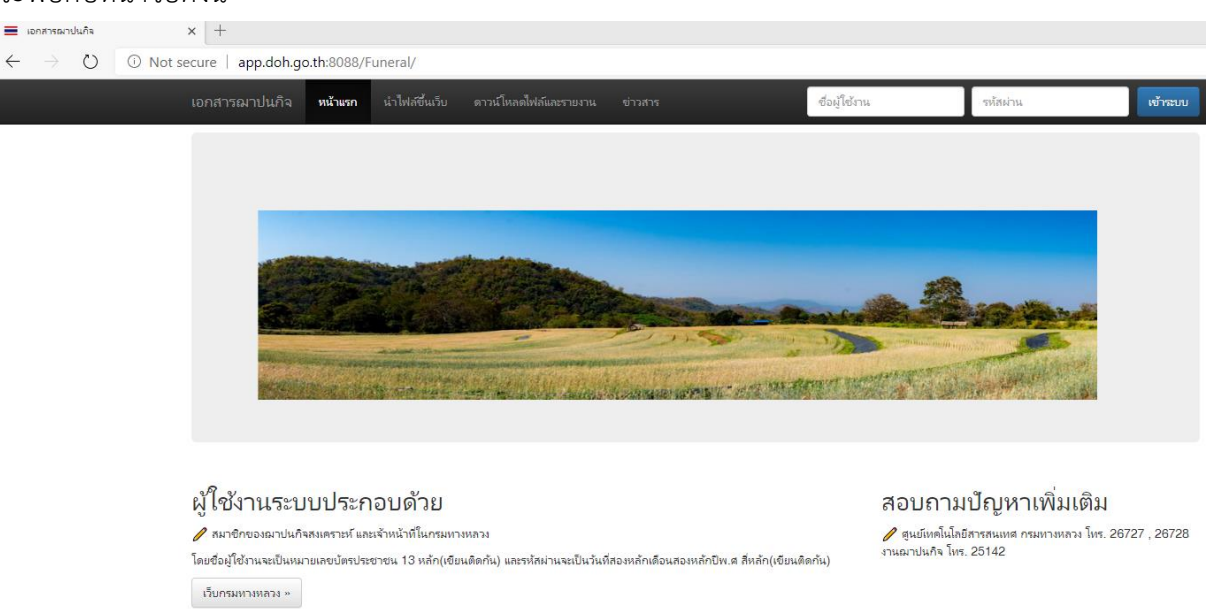

ผู้ใช้งานในระบบประกอบด้วยข้าราชการ ลูกจ้างประจำ พนักงานราชการ ชื่อผู้ใช้งานคือเลขประชาชน ๑๓ หลักเขียนติดกัน ส่วนรหัสผ่านคือวันเกิด ประกอบด้วยวันที่สองหลักเดือนสองหลักปี พ.ศ.สี่หลักเขียนติดกัน

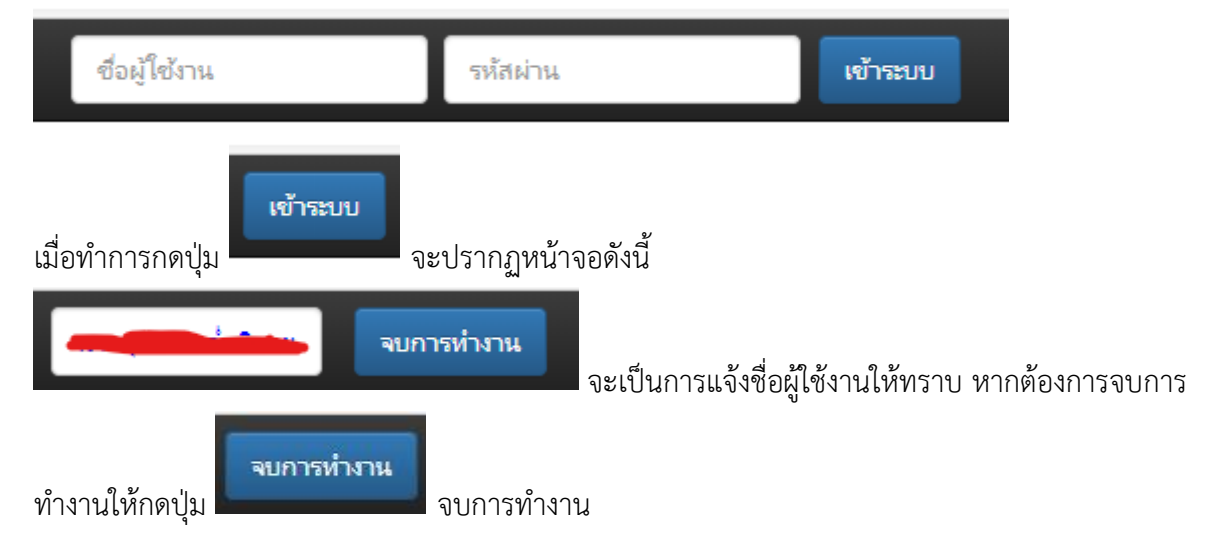

### เมื่อเข้าระบบงานแล้วจะมีเมนูต่าง ๆให้ใช้งานดังนี้

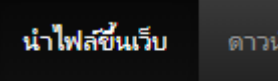

#### แบบฟอร์มทั่วไป ทะเบียนคมรายชื่อ

เมนูหลักคือนำไฟล์ขึ้นเว็บ ในส่วนนี้ผู้ที่จะใช้งานได้เฉพาะเจ้าหน้าที่งานฌาปนกิจเท่านั้น โดยในส่วนของ แบบฟอร์มทั่วไปคือ แบบฟอร์มที่ทุกคนสามารถดาวน์โหลดไฟล์ไปใช้งานได้ ส่วนทะเบียนคุมรายชื่อจะเป็น รายละเอียดการหักเงินประจำแต่ละเดือนรายละเอียดการทำงานมีดังนี้ เมื่อทำการเลือกเมนูแบบฟอร์มทั่วไปจะปรากฏหน้าจอดังนี้

| ລ່າດັບ<br>0    | ประเภทไฟลัดาวน์โหลด                    | ซื่อไฟลัดาวน <i>ี</i> โหลด         | ไฟล์<br>Choose File No | แบบฟอร์มสำหรับ<br>n ข้าราชการ<br>ลูกจ้างประจำ<br>ทั้งหมด | เพิ่มข้อมูล                                            |       |             |
|----------------|----------------------------------------|------------------------------------|------------------------|----------------------------------------------------------|--------------------------------------------------------|-------|-------------|
| บันทึกข้อมู    | ลการน่าเข้าไฟล์ส่าหรับแบบฟอร์มทั่ว้    | ป                                  |                        |                                                          |                                                        |       |             |
| ล่ำดับ         | ประเภทไฟสัดาวน์โหลด                    | ชื่อไฟสัดาวน์โหลด                  |                        | ชื่อไฟส                                                  | แบบฟอร์มสำหรับ                                         | แก้ไข | ลบข้อมูล    |
| 1              | แบบฟอร์ม                               | แบบฟอร์มธนาดารกรุงไทย(D1)          |                        | Bill Payment (01).PDF                                    | ห้งหมด                                                 | แก้ไข | ลบข้อมูล    |
| 2              | แบบฟอร์ม                               | แบบฟอร์ม ฌ.ส.ทล.                   |                        | form_020816.pdf                                          | ทั้งหมด                                                | แก้ไข | ลบข้อมูล    |
| 3              | แบบฟอร์ม                               | แบบฟอร์ม ฌ.ส.ทล.                   |                        | form_020816.doc                                          | นั้งหมด                                                | แก้ไข | ลบข้อมูล    |
| 4              | แบบฟอร์ม                               | แบบฟอร์มยืนยันการเป็นสมาชิก ฌ.ส.ทล | .(ข้าราชการ)           | form1_030816.pdf                                         | ข้าราชการ                                              | แก้ไข | ลบข้อมูล    |
| 5              | แบบฟอร์ม                               | แบบฟอร์มยืนยันการเป็นสมาชิก ฌ.ส.ทล | .(ข้าราชการ)           | form1_030816.doc                                         | ข้าราชการ                                              | แก้ไข | ลบข้อมูล    |
| 6              | แบบฟอร์ม                               | แบบฟอร์มยืนย้นการเป็นสมาชิก ฌ.ส.ทล | .(ลูกจ้าง)             | form2_030816.pdf                                         | ลูกจ้างประจำ                                           | แก้ไข | ลบข้อมูล    |
| ทั้งหมด 23<br> | รายการหน้าที่ 1/4<br>รายการหน้าที่ 1/4 | ปรรหัดต่อหน้                       | in 1-10 6              |                                                          |                                                        |       |             |
| 1913.06.       | าระพราฏกร์ที่ยานเ                      |                                    |                        |                                                          |                                                        |       |             |
| ลำดับ<br>0     | ประเภทไฟล <i>ั</i> ดาวน์ไห <i>่</i>    | าด ซึ่งไฟล์ดาวน์ใหลด               | ไฟล์<br>Ch             | oose File Non                                            | แบบฟอร์มสำหรับ<br>ข้าราชการ<br>ลูกจ้างประจำ<br>หั้งหมด |       | เพิ่มข้อมูล |

ทำการใส่ข้อมูลลำดับที่ ประเภทของไฟล์ดาวน์โหลด ชื่อไฟล์ดาวน์โหลด แล้วจึงทำการเลือกตำแหน่งของไฟล์ จากในเครื่องคอมพิวเตอร์ของเรา เลือกประเภทแบบฟอร์มสำหรับใช้งาน จากนั้นจึงทำการกดปุ่มเพิ่มข้อมูล แล้วข้อมูลจะไปปรากฏในตารางข้างล่าง ในส่วนของตารางด้านล่างจะมีปุ่ม แก้ไข และลบข้อมูล

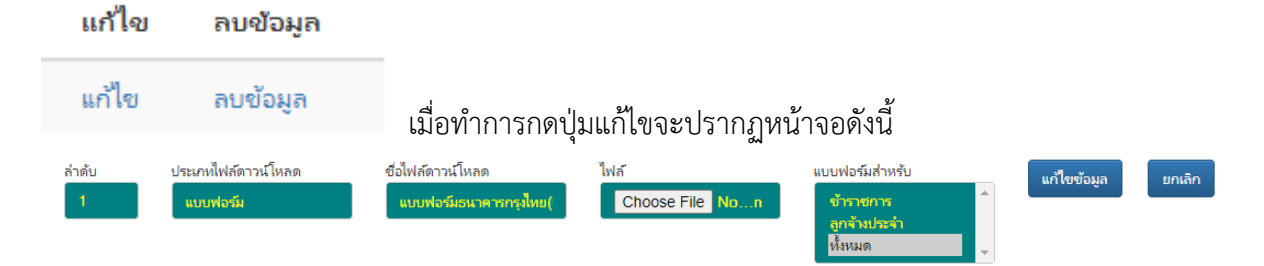

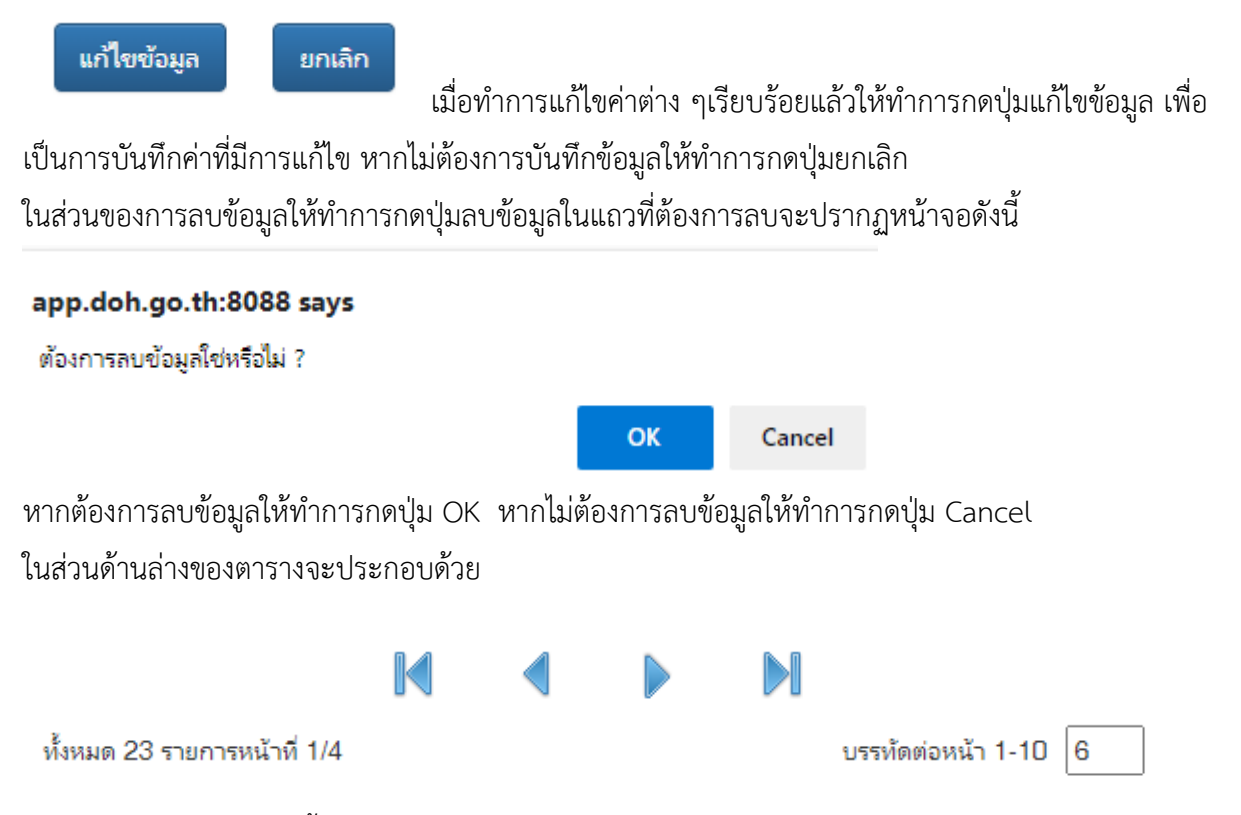

จะเป็นการแจ้งว่ามีข้อมูลทั้งหมดกี่รายการ มีกี่หน้า และสามารถกำหนดได้ว่าต้องการแสดงผลกี่บรรทัดต่อหน้า ส่วนปุ่มในการเลื่อนหน้ามีดังนี้ ปุ่มแรกจะเป็นหน้าที่ หนึ่ง ปุ่มถัดมาจะเป็นหน้าที่ผ่านมา ปุ่มถัดมาจะเป็นหน้า ต่อไป ปุ่มสุดท้ายจะเป็นหน้าสุดท้าย

| เมื่อท้    | มื่อทำการเลือกเมนูทะเบียนคุมรายชื่อจะปรากฏหน้าจอดังนี้ |                                          |                              |                                                        |                    |             |                       |              |
|------------|--------------------------------------------------------|------------------------------------------|------------------------------|--------------------------------------------------------|--------------------|-------------|-----------------------|--------------|
| ຄຳດັບ<br>0 | ประเภทไฟลัดาวน์โหลด ซึ่ง                               | ใฟส์ดาวนโหลด                             | ไฟก์<br>Choose File No…n     | แบบฟอร์มสำหรับ<br>ข้าราชการ<br>ลูกจ้างประจำ<br>หึ่งหมด | 2563<br>เมษายน     | ~           | ค้ <sup>1</sup><br>เท | แหา<br>เ๋ม   |
| บันทึกข้อม | มูลการนำเข้าไฟล์สำหรับแบบฟอร์มประจำเดือน               |                                          |                              |                                                        |                    |             |                       |              |
| ล่ำด้บ     | ประเภทไฟส์ดาวน์โหลด                                    | ชื่อไฟสดาวน์โหลด                         |                              | ชื่อไฟส                                                | แบบฟอร์ม<br>สำหรับ | ปี-เดือน    | แก้ไข                 | ลบ<br>ข้อมูล |
| 1          | งานฌาปนกิจสงเคราะห์-ทะเบียนคุมรายชื่อสมาชิ<br>ฌ.ส.ทล.  | จำนวนเงินที่สมาชิกต้องข่าระสั<br>ปี 2563 | งกัดส่วนกลาง - ศูนย์สร้างทาง | CHapana_April_DOH - DOH.pdf                            | ทั้งหมด            | 2563-<br>04 | แก้ไข                 | ลบ<br>ข้อมูล |
| 2          | งานฌาปนกิจสงเคราะห์-ทะเบียนคุมรายชื่อสมาชิ<br>ฌ.ส.ทล.  | จำนวนเงินที่สมาชิกต้องข่าระสั            | ก้ด สทล. 1 - สทล. 4 ปี 2563  | CHapana_April_DOH 1 - DOH<br>4.pdf                     | ทั้งหมด            | 2563-<br>04 | แก้ไข                 | ลบ<br>ข้อมูล |
| 3          | งานฌาปนกิจสงเคราะห์-ทะเบียนคุมรายชื่อสมาชิ<br>ฌ.ส.ทล.  | จำนวนเงินที่สมาชิกต้องข่าระสั            | ก้ด สทล. 5 - สทล. 8 ปี 2563  | CHapana_April_DOH 5 -DOH<br>8.pdf                      | ทั้งหมด            | 2563-<br>04 | แก้ไข                 | ลบ<br>ข้อมูล |
| 4          | งานฌาปนกิจสงเคราะห์-ทะเบียนคุมรายชื่อสมาชิ<br>ฌ.ส.ทล.  | จ่านวนเงินที่สมาชิกต้องข่าระสั<br>2563   | ห้ด สทล. 9 - สทล. 12 ปี      | CHapana_April_DOH 9 - DOH<br>12.pdf                    | ทั้งหมด            | 2563-<br>04 | แก้ไข                 | ลบ<br>ข้อมูล |
| 5          | งานฌาปนกิจสงเคราะห์-ทะเบียนคุมรายชื่อสมาชิ<br>ฌ.ส.ทล.  | จำนวนเงินที่สมาชิกต้องช่าระสั<br>2563    | ก้ด สทล. 13 - สทล. 18 ปี     | CHapana_April_DOH 13 - DOH<br>18.pdf                   | ห้งหมด             | 2563-<br>04 | แก้ไข                 | ลบ<br>ข้อมูล |
|            |                                                        |                                          |                              |                                                        |                    |             |                       |              |

ทั้งหมด 5 รายการหน้าที่ 1/1

K

บรรทัดต่อหน้า 1-10 6

|   | 2563   |   | ค้นหา |                      |
|---|--------|---|-------|----------------------|
| h | เมษายน | ~ | เพิ่ม | ในการเพิ่นไฟล์ต้องทั |

ส่วนที่เพิ่มเติมคือ

ในการเพิ่มไฟล์ต้องทำการระบุด้วยว่าเป็น

ไฟล์สำหรับปี พ.ศ และเดือนอะไร นอกจากนี้หากต้องการดูข้อมูลเดือนอื่น ๆให้ทำการเลือกปี และเดือนแล้วจึง ทำการกดปุ่มค้นหาได้ ในส่วนอื่น ๆจะเหมือนเดิม

#### ดาวน์โหลดไฟล์และรายงาน

#### แบบฟอร์มทั่วไป ทะเบียนคุมรายชื่อ ใบเสร็จรับเงิน

เมนูหลักคือดาวน์โหลดไฟล์และรายงาน โดยในส่วนของแบบฟอร์มทั่วไปคือ แบบฟอร์มที่ทุกคนสามารถดาวน์ โหลดไฟล์ไปใช้งานได้ ส่วนทะเบียนคุมรายชื่อจะเป็นรายละเอียดการหักเงินประจำแต่ละเดือนโดยเมนูนี้จะต้อง ทำการเข้าระบบเท่านั้นจึงจะสามารถดาวน์โหลดไฟล์ได้ ส่วนของใบเสร็จรับเงินเฉพาะบุคคลที่เป็นสมาชิก ฌาปนกิจเท่านั้นจึงจะสามารถใช้งานได้ รายละเอียดการทำงานมีดังนี้

เมื่อทำการเลือกเมนูแบบฟอร์มทั่วไปจะปรากฏหน้าจอดังนี้

| การดาวน์โ  | หลดไฟล์สำหรับแบบฟ   | อร์มทั่วไป |    |                                                |                  |                         |                       |                  |               |  |
|------------|---------------------|------------|----|------------------------------------------------|------------------|-------------------------|-----------------------|------------------|---------------|--|
| ล่ำดับ     | ประเภทไฟสัดาว       | ฝโหลด      | จื | ชื่อไฟสัดาวนโหลด                               |                  |                         | ชื่อไฟล์              | แบบฟอร์มสำหรับ   | ดาวน์โหลดไฟส์ |  |
| 1          | แบบฟอร์ม            |            | u  | แบบฟอร์มธนาดารกรุงไทย(D1)                      |                  |                         | Bill Payment (01).PDF | ทั้งหมด          |               |  |
| 2          | แบบฟอร์ม            |            | u  | แบบฟอร์ม ฌ.ส.หล.                               |                  |                         | form_020816.pdf       | ทั้งหมด          |               |  |
| 3          | แบบฟอร์ม            |            | u  | แบบฟอร์ม ฌ.ส.ทล.                               |                  |                         | form_020816.doc       | ทั้งหมด          |               |  |
| 4          | แบบฟอร์ม            |            | u  | แบบฟอร์มยืนยันการเป็นสมาชิก ณ.ส.ทล.(ข้าราชการ) |                  |                         | form1_030816.pdf      | ข้าราชการ        |               |  |
| 5          | แบบฟอร์ม            |            |    | แบบฟอร์มยืนยันการเป็นสมาชิก ฌ.ส.หล.(ข้าราชการ) |                  |                         | form1_030816.doc      | ข้าราชการ        |               |  |
| 6          | แบบฟอร์ม            | 8.4        | u  | บบฟอร์มยืนเ                                    | iันการเป็นเ<br>▶ | รมาซิก ณ.ส.หล.(ลูกจ้าง) |                       | form2_030816.pdf | ลูกจ้างประจำ  |  |
| ทั้งหมด 23 | : รายการหน้าที่ 1/4 |            |    |                                                |                  | บรรทัดต่อหน้า 1-10 6    |                       | <b>(</b> )       |               |  |
|            |                     |            |    |                                                |                  |                         |                       | ดาวนเหลดเพล      |               |  |

J.

หากต้องการดาวน์โหลดไฟล์ สามารถกดปุ่ม ดาวน์โหลดไฟล์ได้ จะปรากฏไฟล์ที่ดาวน์โหลดมาดังนี้ PDF

## ในส่วนของเมนูทะเบียนคุมรายชื่อจะปรากฏหน้าจอดังนี้

. . .

|          | 2                                                     | 563 เมษายน 💙                                                         | ด้นหา                                |                    |             |                   |
|----------|-------------------------------------------------------|----------------------------------------------------------------------|--------------------------------------|--------------------|-------------|-------------------|
| การดาวน่ | เโหลดไฟล์สำหรับแบบฟอร์มประจำเดือน                     |                                                                      |                                      |                    |             |                   |
| ล่ำดับ   | ประเภทไฟส์ดาวน์โหลด                                   | ชื่อไฟส์ดาวน์โหลด                                                    | ชื่อไฟส                              | แบบฟอร์ม<br>สำหรับ | ปี-เดือน    | ดาวน์โหลด<br>ไฟส์ |
| 1        | งานฌาปนกิจสงเดราะห์-ทะเบียนดุมรายชื่อสมาชิ<br>ฌ.ส.ทล. | จำนวนเงินที่สมาชิกต้องช่าระสังกัดส่วนกลาง - สูนยัสร้างทาง ปี<br>2563 | CHapana_April_DOH - DOH.pdf          | ทั้งหมด            | 2563-<br>04 |                   |
| 2        | งานฌาปนกิจสงเตราะห์-ทะเบียนคุมรายชื่อสมาชิ<br>ฌ.ส.ทล. | จ่านวนเงินที่สมาชิกต้องข่าระสังกัด สทล. 1 - สทล. 4 ปี 2563           | CHapana_April_DOH 1 - DOH<br>4.pdf   | ทั้งหมด            | 2563-<br>04 |                   |
| 3        | งานฌาปนกิจสงเตราะห์-ทะเบียนคุมรายชื่อสมาชิ<br>ฌ.ส.หล. | จ่านวนเงินที่สมาชิกต้องข่าระสังกัด สทล. 5 - สทล. 8 ปี 2563           | CHapana_April_DOH 5 -DOH<br>8.pdf    | ทั้งหมด            | 2563-<br>04 |                   |
| 4        | งานฌาปนกิจสงเตราะห์-ทะเบียนคุมรายชื่อสมาชิ<br>ฌ.ส.ทล. | จำนวนเงินที่สมาชิกต้องช่าระสังกัด สทธ. 9 - สทธ. 12 ปี<br>2563        | CHapana_April_DOH 9 - DOH<br>12.pdf  | ทั้งหมด            | 2563-<br>04 |                   |
| 5        | งานฌาปนกิจสงเตราะห์-ทะเบียนคุมรายชื่อสมาชิ<br>ฌ.ส.ทล. | จำนวนเงินที่สมาชิกต้องช่าระสังกัด สทล. 13 - สทล. 18 ปี<br>2563       | CHapana_April_DOH 13 - DOH<br>18.pdf | ทั้งหมด            | 2563-<br>04 |                   |
|          |                                                       |                                                                      |                                      |                    |             |                   |
|          |                                                       |                                                                      |                                      |                    |             |                   |

ใบเสร็จรับเงิน

ทั้งหมด 5 รายการหน้าที่ 1/1

บรรทัดต่อหน้า 1-10 6

## ส่วนที่เพิ่มมาคือ ปี และเดือนของข้อมูลที่ต้องการค้นหาเพื่อทำการดาวน์โหลดไฟล์

ในส่วนของเมนูใบเสร็จรับเงินจะปรากฏหน้าจอดังนี้

| ใบเสร็จรับเงินใช้ได้เฉ                                                                                      | พาะสมาชิกงานฌาปนกิจสงเคราะห์เท่านั้น                                                                                                    |  |
|----------------------------------------------------------------------------------------------------|----------------------------------------------------------------------------------------------------|--|
| ใบเสร็จประจำเดือน:<br>สามารถกดปุ่ม Ctrl หรือปุ่ม<br>Shift ด้างไว้ร่วมกับการ คลิ๊ก<br>เมาสได้ในการเลือกเดือน | $\begin{array}{l} \begin{array}{c} & & & \\ n.n.\ 62 - 5.n.\ 62 \\ u.n.\ 62 - \tilde{u}.u.\ 62 \\ n.n.\ 61 - 5.n.\ 61 \\ u.n.\ 61 - 5.n.\ 61 \\ n.n.\ 60 - 5.n.\ 60 \\ u.n.\ 60 - 5.n.\ 60 \\ u.n.\ 60 - 5.n.\ 59 \\ n.n.\ 59 - 5.n.\ 59 \\ u.n.\ 59 - 5.n.\ 59 \\ n.n.\ 58 - 5.n.\ 58 \\ u.n.\ 58 - 5.n.\ 58 \\ n.n.\ 57 - 5.n.\ 57 \\ n.n.\ 56 - \tilde{u}.u.\ 57 \\ u.n.\ 56 - \tilde{u}.u.\ 55 \\ n.n.\ 55 - 5.n.\ 55 \\ u.n.\ 55 - 5.n.\ 54 \\ \end{array}$ |  |
|                                                                                                    |                                                                                                    |  |

ส่วนของการเลือกรายการเดือนปี หากกดปุ่ม Ctrl ค้างไว้ร่วมกับการคลิ๊กเมาส์จะเป็นการเลือกรายการที่ไม่ ติดกัน หากกดปุ่ม Shift ค้างไว้ร่วมกับการคลิ๊กเมาส์จะเป็นการเลือกรายการที่ติดกัน เมื่อทำการเลือกรายการ

| แล้วให้ทำการกดปุ่ม | ใบเสร็จรับเงิน | ใบเสร็จรับเงิน แล้วจะมีรายงานในรูปแบบไฟล์ PDF เกิดขึ้นดังภาพ |
|--------------------|----------------|--------------------------------------------------------------|
| slip               | odf            |                                                              |

สอบถามปัญหาเพิ่มเติมได้ที่ ศูนย์เทคโนโลยีสารสนเทศ กรมทางหลวง โทร. 26727, 26728 งานฌาปนกิจ โทร. 25142